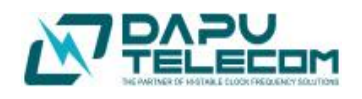

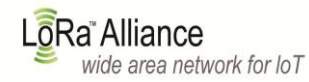

# LoRa GateWay

使用说明书

版本号: V1.1

更新日期: 2017 年 7 月 25 日

# 目录:

| 1 | LoRa GateWay 介绍                 | 3  |
|---|---------------------------------|----|
|   | 1.1 LoRa GateWay 组成             | 3  |
|   | 1.2 主模块接口                       | 3  |
| 2 | LoRa GateWay 配置                 | 5  |
|   | 2.1 路由器配置                       | 5  |
|   | 2.2 LoRa GateWay 配置             | 5  |
|   | 2.2.1 Xshell 登录设置               | 5  |
|   | 2.2.2 IP 配置                     | 8  |
|   | 2.2.3 服务器 IP 或 gateway_ID 和端口配置 | 9  |
| 3 | 通信测试                            | 9  |
|   | 3.1 LED 点灯测试                    | 11 |
|   | 3.2 串口通信测试                      | 12 |
|   | 3.3 GPS 定位测试                    | 14 |
|   | 3.4 温湿度及烟雾报警测试                  | 15 |

## 1 LoRa GateWay 介绍

LoRa GateWay 是基于 LoRaWan 协议,是连接 LoRa 节点与互联网的桥梁。根据不同区域,通信频率不同,中国区是 470MHz。

#### 1.1 LoRa GateWay 组成

包含主模块, POE 电源, POE 网线, LoRa RF 天线, RF 延长线, GPS 天线(选配), 4G 天线(选配)。主模块如图 1-1 所示:

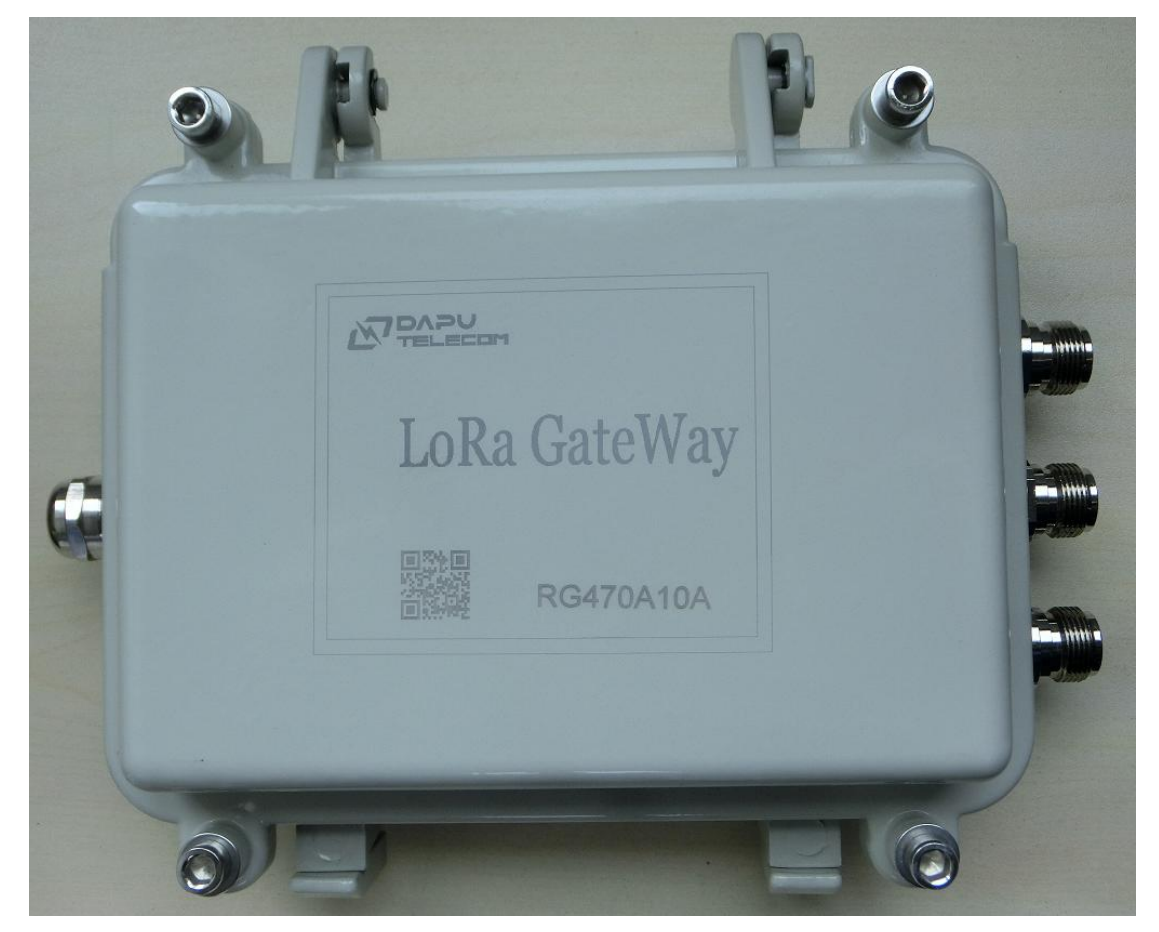

图 1-1

#### 1.2 主模块接口

主模块接口有 5 个接口, RF 天线接口,可以直接接 LoRa RF 射频天线,也可以通过 RF 延长线转接; GPS 天线接口,如果没有此接口,说明无需 GPS 定位 (定制才有); 4G 天线接口,基于 4G 通信才有; POE 网线接口,接 POE 电源,提供主模块供电,同时可以用于以太 网通信。

实物接口如图 1-2,图 1-3 所示,POE 网络线如图 1-4 所示:

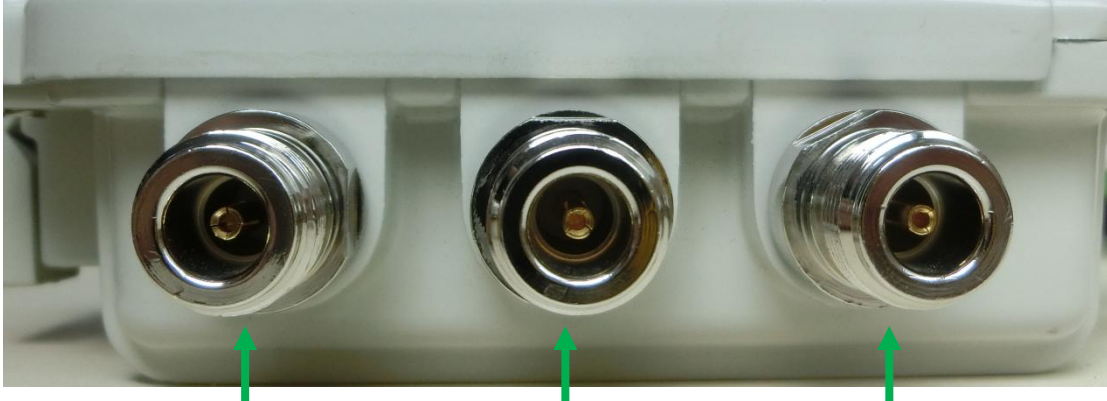

RF 天线

GPS 天线 图 1-2 4G 天线

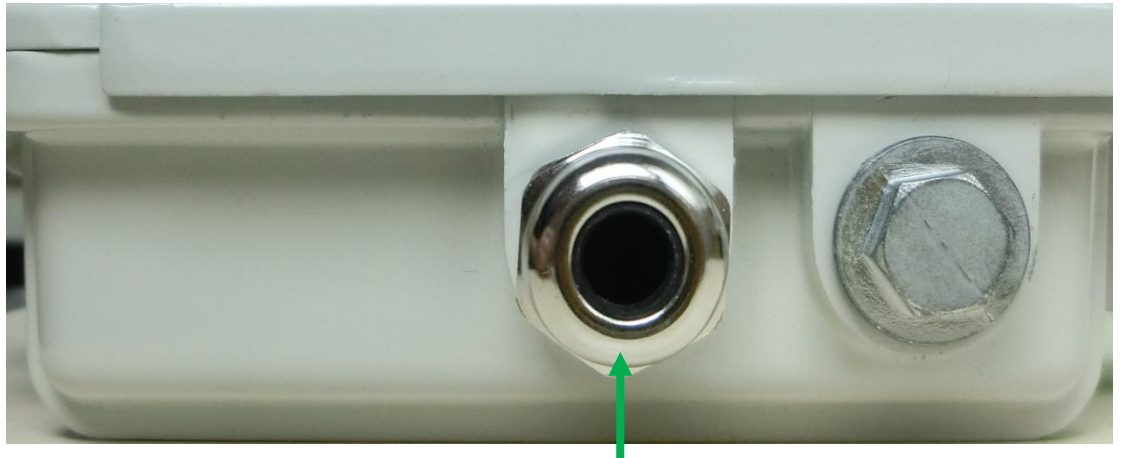

POE 网线 图 1-3

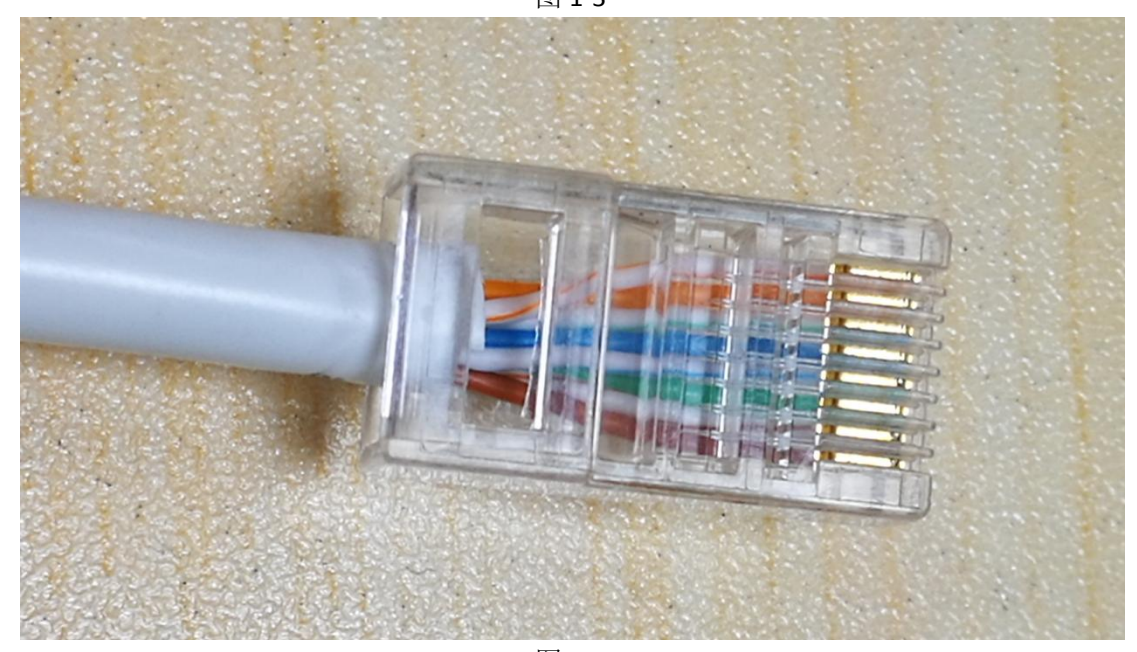

图 1-4

特别注意: GPS 天线以及接口是特别需求才会加,正常情况无配置; 4G 天线以及接口是基于 4G 通信才会配置,以太网通信无配置。 POE 网线顺序不可颠倒!

## 2 LoRa GateWay 配置

#### 2.1 路由器配置

LoRa GateWay 网络 IP 默认设置是 192.168.0.120;因此,路由器 IP 必须设置为 192.168.0.1。路由器与网关必须在相同的网段,否则 LoRa GateWay 无法连接服务器。路由器配置如图 2-1 所示。(注:基于 4G 通信的 LoRa GateWay,无需配置路由器)。

| (そ) 上网设置         | 重启路由器    | 重启设备                         |
|------------------|----------|------------------------------|
| MM 网速控制          | 恢复出厂设置   | 恢复出厂                         |
| <b>への</b> 天然中継   | 导出系统日志   | 导出日志                         |
| A State of the   | 软件升级     | 选择文件 当前软件版本: V11.11.01.12_cn |
| <b>WiFi</b> 定时开关 | 登录 IP 地址 | 192.168.0.1                  |
| <b>校</b> 》系统管理   | DHCP 服务器 | ☑ 启用 取消勾选后路由器将停止为主机分配 IP 地址  |

图 2-1

#### 2.2 LoRa GateWay 配置

如果需要修改 LoRa GateWay 默认配置,则需要安装 Xshell 软件,进行远程登录。

#### 2.2.1 Xshell 登录设置

安装 Xshell 软件过程不作介绍,安装完成后,启动软件,点击文件-新建,如图 2-2 所

示。

|                            |                       |           |          |                |           |       |        |      |    |         | ~        |
|----------------------------|-----------------------|-----------|----------|----------------|-----------|-------|--------|------|----|---------|----------|
| Shell 5 (Free for Home/Sch | 1001)                 |           |          |                |           |       |        |      | _  | ,       | ^        |
| ↓ 文件(F) 编辑(E) 查看(V) ⊥      | _具(T) 远项卡(B) 窗口(W) 帮! | 助(H)      |          |                |           |       |        |      |    |         |          |
| 🖬 🖬 •   🖉 🖉   🐺 •   0      | ] h Q 🖷 • 🔐 • 🚱 •     | A - 🔮 🖉 😫 | <b>a</b> | ÷ •            | · ?       |       |        |      |    |         | -        |
| □ 主机,IP地址或会话名称             | <u>™</u> ⇔≠           |           |          |                |           |       | $\sim$ |      |    |         | •        |
| - 要添加当前会话,点击左侧的            | */ 云冲                 |           |          |                |           |       | $\sim$ |      |    |         |          |
| ● 1本地Shell × +             | 約新建 ▼ 🖉 👗 🖻 🖻         | 🗙 🔜 属性  🗎 | 2.8      | •              |           |       | 2      |      |    |         | -        |
| Xshell 5 (Build 0964)      | 所有会话                  |           |          |                |           | 62    | ¢      |      |    |         | ~        |
| Copyright (c) 2002-2016 Ne | 名称 🔺                  | 主机        | 端口       | 协议             | 用户名       | 说明    |        |      |    |         |          |
| Type `help' to learn how t |                       |           |          |                |           |       |        |      |    |         |          |
| Lo. (-14 🛛                 |                       |           |          |                |           |       |        |      |    |         |          |
|                            |                       |           |          |                |           |       |        |      |    |         |          |
|                            |                       |           |          |                |           |       |        |      |    |         |          |
|                            |                       |           |          |                |           |       |        |      |    |         |          |
|                            | 6                     |           |          |                |           |       | >      |      |    |         |          |
|                            |                       |           |          |                |           |       |        |      |    |         |          |
|                            | ☑ 启动时显示此对话框(S)        |           |          | 连接 <b>(</b> C) | )         | 关闭    |        |      |    |         |          |
|                            |                       |           |          |                |           |       |        |      |    |         |          |
|                            |                       |           |          |                |           |       |        |      |    |         | $\lor$   |
| □ 发送文本到当前Xshell窗口的全        | 全部会话                  |           |          |                |           |       |        |      |    | •       | ≡        |
| 未连接。                       |                       |           |          | xterm          | .≓ 129x19 | 9 ia. | 5,9    | 1 会话 | ++ | CAP NUM | <b>и</b> |

图 2-2

在弹出对话框点击新建,如图 2-3 所示。

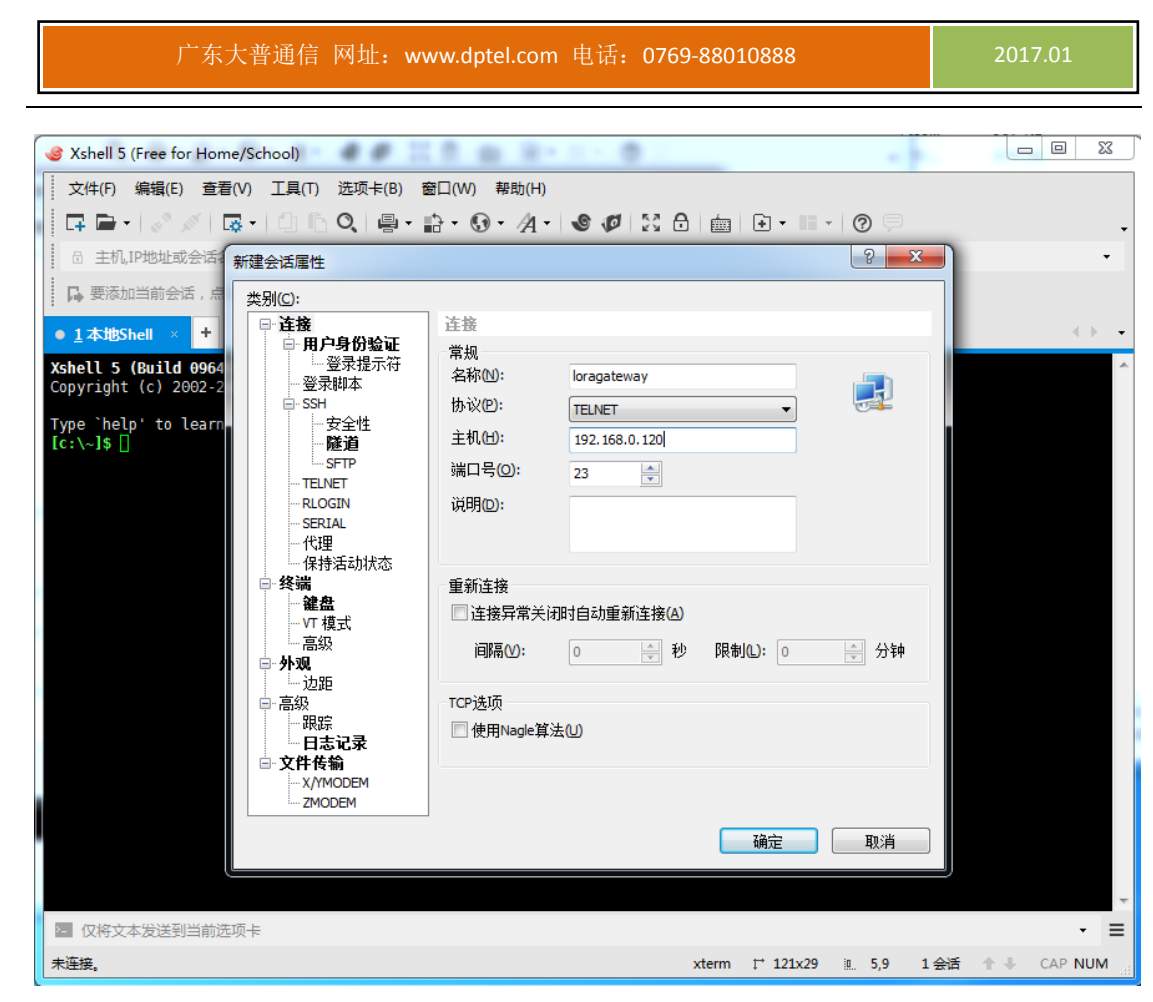

图 2-3

名称根据自己的习惯填入,协议必须选择 TELNET,否则登录不成功。主机处填写 192.168.0.120,如果之前有修改过网关 IP,请输入修改后的 IP。输入完成,点确定,如图 2-4 所示。

#### 广东大普通信 网址: www.dptel.com 电话: 0769-88010888

| Shell 5 (Free for Home/       | School)            |                              |          | _             |        |        |          |    |        |       |
|-------------------------------|--------------------|------------------------------|----------|---------------|--------|--------|----------|----|--------|-------|
| 文件(F) 编辑(E) 查看(V)             | ) 工具(T) 选项卡(B) 都   | 窗口(W) 帮助(H)                  |          |               |        |        |          |    |        |       |
| <b>□</b> -   2   2   <b>□</b> | •   ①   Ŋ Q   �  + | ₿• <b>⑨</b> • ⁄A•   <b>《</b> |          |               | • 11 • | 0      |          |    |        | •     |
| 目 主机,IP地址或会话名称                |                    |                              |          |               |        |        |          |    |        | •     |
| <b>局</b> 要添加当前会话,点击力          | E侧的箭头按钮。           |                              |          |               |        |        |          |    |        |       |
| ● 1本地Shell × +                |                    |                              |          |               |        |        | 152      |    | 0      | -     |
| Xshell 5 (Build 0964)         | 🤌 会话               |                              |          |               |        |        | ×        |    |        | ~     |
| Copyright (c) 2002-20         | ※1新建 → 🛃 👗 🛛       |                              |          |               |        |        | 0        |    |        |       |
| Type `help' to learn          |                    |                              |          |               |        | -      | <u>.</u> |    |        |       |
| [C:/~]\$ []                   | 所有会话               | 1 76073                      |          | in the second |        | 62     | 2        |    |        |       |
| 1                             | 名称 ▲               | 主机                           | 端口协议     | 用户名           | S 说明   |        |          |    |        |       |
|                               | loragateway        | 192, 168, 0, 120             | Z3 TELNE |               |        |        |          |    |        |       |
|                               |                    |                              |          |               |        |        |          |    |        |       |
|                               |                    |                              |          |               |        |        |          |    |        |       |
|                               |                    |                              |          |               |        |        |          |    |        |       |
|                               |                    |                              |          |               |        |        |          |    |        |       |
|                               |                    |                              |          |               |        |        |          |    |        |       |
|                               |                    |                              |          |               |        |        |          |    |        |       |
|                               | ☑ 启动时显示此对话框(S)     |                              |          | 法按(0)         |        | 关闭     |          |    |        |       |
|                               |                    |                              |          | 上按(5)         |        | LNY.   | 100      |    |        |       |
|                               |                    |                              |          |               |        |        |          |    |        |       |
|                               |                    |                              |          |               |        |        |          |    |        |       |
|                               |                    |                              |          |               |        |        |          |    |        |       |
|                               |                    |                              |          |               |        |        |          |    |        |       |
| 2 仍按大大学法则兴兴法语                 | E                  |                              |          |               |        |        |          |    |        | -     |
| ■ K内X中及达到当即匹火<br>+ 冻按         | 4                  |                              |          | tarm ⊨ 1      | 21,220 |        | 1.00=    |    | CAD NU | =     |
| 不过发。                          |                    |                              | x        | reun t. T     | 21829  | a" 2'a | 工至四      | TΨ | CAP NU | IVI H |

图 2-4

点击刚刚建立会话,然后点击连接,如图 2-5 所示。

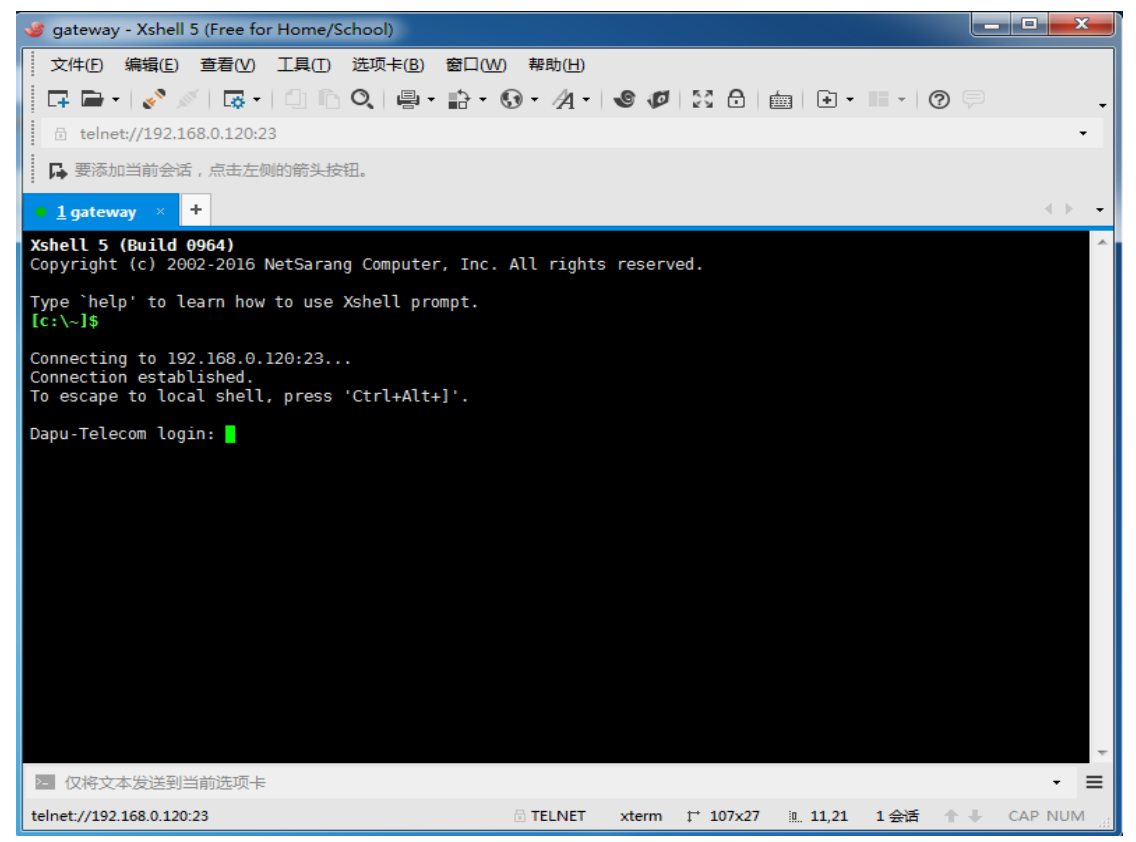

输入用户名和密码,用户名和密码都是 root。输入过程不允许输入错误。如果输入错误,按回车键可以重新输入,不能使用后退键。登录成功后,如图 2-6 所示。

| │ 文件① 编辑② 查看── I具① 选项卡⑧ 窗口── 帮助①<br>□ □ □ -   ♪ /   □ □ □ □ □ □ ○   □ □ ◆ ③ · A ·   ● Ø   ♡ □   □ ● · □ · □ · □ ⑦ □ |               |   |
|----------------------------------------------------------------------------------------------------|---------------|---|
|                                                                                                    |               |   |
|                                                                                                    |               | • |
| 🗇 telnet://192.168.0.120:23                                                                                         |               | • |
| □ 要添加当前会话,点击左侧的箭头按钮。                                                                                                |               |   |
| • <u>1</u> gateway × +                                                                                              | $\rightarrow$ | - |
| <pre>[root@Dapu-Telecom /]# [root@Dapu-Telecom /]# [root@Dapu-Telecom /]#</pre>                                     |               | * |
|                                                                                                    |               | 4 |
| 2 仅将文本发送到当前选项卡                                                                                                    | •             | ≡ |
| telnet://192.168.0.120:23                                                                                           | AP NUN        | ۸ |

图 2-6

2.2.2 IP 配置

登陆成功之后,可以根据对网络使用实际情况,重新配置 IP。用命令 vi /etc/net.conf 打 开配置文件,如图 2-7 所示:

| 🥩 gateway - Xshell 5 (Free for Home/School)             |                              |
|---------------------------------------------------------|------------------------------|
| ↓ 文件(F) 编辑(E) 查看(V) 工具(T) 选项卡(B) 窗口(W) 帮助(H)            |                              |
| 🕴 🖬 •   🗞 🖉   🗔 •   🗇 🗈 🔍   🚇 • 🔐 • 🚱 • 🗛 •   🌚 Ø   🔀 🖯 | i i · · II · ⊘ 🗭 · .         |
| ☐ telnet://192.168.0.120:23                             | •                            |
|                                                         |                              |
| • <u>1</u> gateway × +                                  | <                            |
| PADDR=192.168.0.120                                     | <b>^</b>                     |
| GATEWAY=192.168.0.1                                     |                              |
| MAC=DA:00:00:00:00:11                                   |                              |
| ~                                                       |                              |
| ~ ~                                                     |                              |
| ~                                                       |                              |
| ~                                                       |                              |
| ~                                                       |                              |
| ~                                                       | =                            |
| ~                                                       | -                            |
| ~ /sts/not_conf_1/4_25%                                 |                              |
| - /etc/net.com 1/4 25%                                  | ~                            |
| ▶ 仅将文本发送到当前选项卡                                          | - <b>Ξ</b>                   |
| telnet://192.168.0.120:23 🗇 TELNET xterm 📫 107x         | 17 in. 1,1 1会话 👚 🖡 CAP NUM 🔡 |

图 2-7

修改 IPADDR 值为想要设置的 IP。如果需要,可以同时重新设置 GATEWAY 值,但是特别注意, GATEWAY 值必须牢记,否则路由器 IP 与 GATEWAY 值不一样,造成永远无法登录 LoRa GateWay。修改 MAC 值时需要注意,在相同网段的 LoRa GateWay 最后 6 位值不允许相同, 否则会出现访问路由器异常,建议不要修改 MAC 默认值。

2.2.3 服务器 IP 或 gateway\_ID 和端口配置

LoRa GateWay 上电会自动启动相关程序,连接到大普通信 LoRa<sup>™</sup>服务云平台。如果需要 修改默认 server\_address IP 或者 gateway\_ID 和端口号,则需要用命令 vi /global\_conf.json 打开文件。对 server\_address 或 gateway\_ID 和端口号进行修改。修改后保存,重启后会连接 新设置的 server\_address 或显示新的 gateway\_ID。修改对应代码地方如图 2-8:

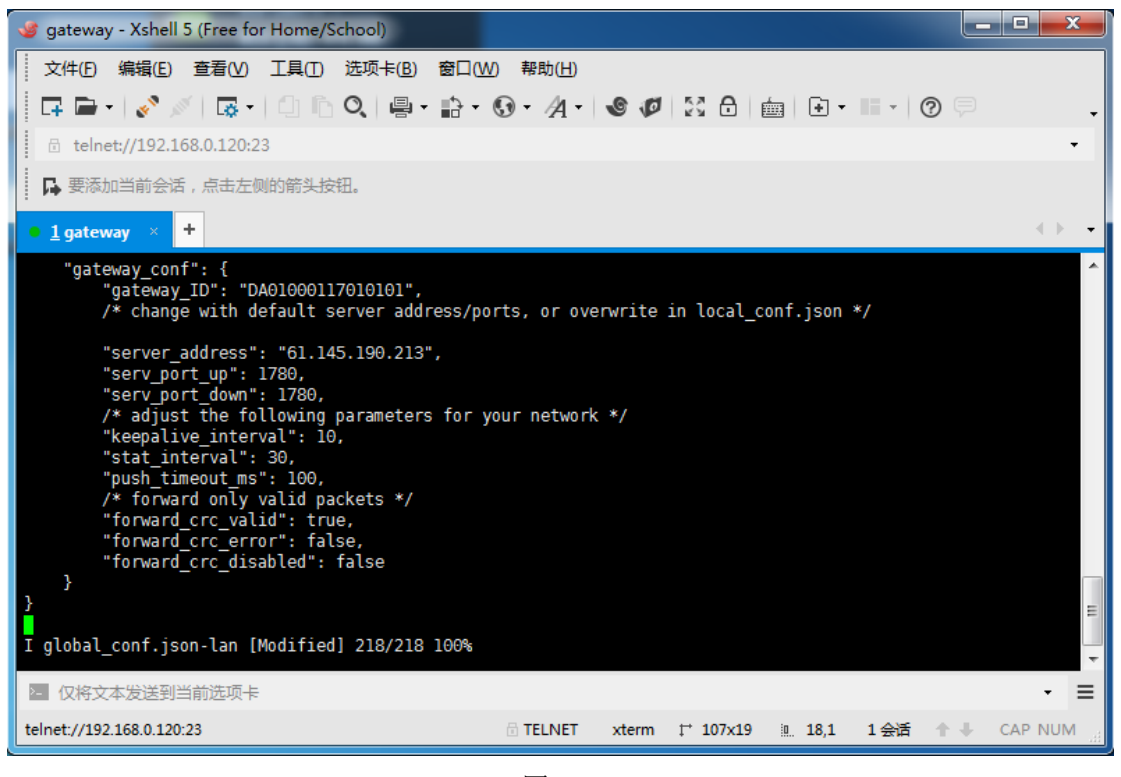

图 2-8

### 3 通信测试

使用大普通信 LoRa<sup>™</sup>服务云平台测试节点、LoRa GateWay 与服务器通信。打开浏览器, 在浏览器输入 http://www.dptel.hk.cn:8090/index.php。如图 3-1 所示

| 广东大普通信                                                       | 网址: www.dptel.com 电话: 0769-880 | )10888                | 2017.01                             |
|--------------------------------------------------------------|--------------------------------|-----------------------|-------------------------------------|
| Ø DAPU LoRa <sup>™</sup> Platform - Windows Internet Explore |                                |                       |                                     |
| ↔ • • • • • • • • • • • • • • • • • • •                      | dmin/login.php                 | 📀 👻 🚱 🍫 🗙 🔯 Bing      | <u>ب</u> م                          |
| ☆ 収藏夹 ☆                                                      |                                |                       |                                     |
| DAPU LoRa <sup>™</sup> Platform                              |                                | 🏠 🕶 🗟 👻 🖃 🖷 🕶 页面      | P)▼ 安全(S)▼ 工具(O)▼ ?? ▼ <sup>≫</sup> |
| 入 大普通信                                                       |                                |                       | 中文 English                          |
|                                                              |                                |                       |                                     |
|                                                              |                                |                       |                                     |
|                                                              |                                |                       |                                     |
|                                                              | 大普诵信LoRa™服务云平台                 |                       |                                     |
|                                                              |                                |                       |                                     |
|                                                              |                                |                       |                                     |
|                                                              | <u>*</u>                       |                       |                                     |
|                                                              |                                |                       |                                     |
|                                                              |                                |                       |                                     |
|                                                              |                                |                       |                                     |
|                                                              |                                | 登陆                    |                                     |
|                                                              | Copyright ©2017 大普通信 版权所有      |                       |                                     |
|                                                              |                                |                       |                                     |
|                                                              |                                | 🌍 Internet   保护模式: 禁用 | 🖓 🔻 🍕 100% 👻 🚲                      |

图 3-1

| Ø DAPU LoRa <sup>™</sup> Platform - Windows Internet Explorer | <ul> <li>A statistical second second sec</li></ul> |                                                                  | _ <b>0 X</b>        |
|---------------------------------------------------------------|----------------------------------------------------------------------------------------------------|------------------------------------------------------------------|---------------------|
| COO V II Mttp://www.dptel.hk.cn:8090/admin/defa               | ılt.php                                                                                                    |                                                                  | + م                 |
| 🚖 收藏夹 👍                                                       |                                                                                                    |                                                                  |                     |
| DAPU LoRa™ Platform                                           |                                                                                                    | 🟠 🔹 🗟 👻 🖃 🖶 🗸 页面图 👻 安全(S)                                        | • I具(0) • €) • "    |
| 大普通信 尊敬的客户: [adr                                              | nin]欢迎使用大普通信LoRa™服务云平台                                                                                                    |                                                                  |                     |
| □管理首页 □退出系统                                                   |                                                                                                    |                                                                  | <u>^</u>            |
| 设备管理                                                          |                                                                                                    |                                                                  | 刷新                  |
| 最新节点                                                          |                                                                                                    |                                                                  |                     |
| 最新网关快捷                                                        | 更多>>                                                                                                    | 日志                                                               | 更多>>                |
| 数据跟踪 网关管理 国                                                   |                                                                                                    | 07-25 10:50: 用户 admin 进行了 登录操作                                   |                     |
| ■ 节点轨迹 □<br>最新数据                                              | 节点定位 🛯 节点控制 🍵 节点数据                                                                                                    | 07-25 10:49: 用户 admin 进行了 退出操作<br>07-25 10:48: 田白 admin 进行了 發展操作 | =                   |
| 节点数据                                                          |                                                                                                    | 67 23 10.40: 用/· autim 近1 」 並永速中                                 | 軍名公                 |
|                                                               |                                                                                                    | -pc *1                                                           |                     |
|                                                               | √2.4.18 Socket支持: ◎ 支持                                                                                                    | 在线节点数: 249                                                       |                     |
| 带点控制 操作系统: Linux                                              | GD扩展: ≌ 支持                                                                                                    | 最新节点数: 249                                                       |                     |
| 节点丢包率 系统时间: 2017-07-                                          | ·25 10:50:20 Redis扩展; 🥝 支持                                                                                                    | 在线网关数: 29                                                        |                     |
| <u>温湿度监控</u> 软件版本号: 3.1.2                                     | V2 ZEND支持: ◎ 支持                                                                                                    | 最新网关数: 29                                                        |                     |
| 世图定位         PHP版本号: 7.0.18-<br>0ubuntu0.16.10.1              | XML解析: ≌ 支持                                                                                                    | 最大丢包率: 0.93%                                                     |                     |
| 谷歌地图 MySq1版本: 5.70                                            | UDP支持: 🤡 支持                                                                                                    | 数据包总数: 2949822                                                   |                     |
| 百度地图                                                          | Day Temp & Humidity & Smoke Monitoring Status                                                                                                    | Month Temp & Humidity & Su                                       | moke Monitoring Sta |
| 节点轨迹 50                                                       | n n n 125 122 139                                                                                                    | 44 m 80 72 2 72 2                                                |                     |
| 节点分布                                                          | 42, y 43, 45, 5 43, 3 45, 7                                                                                                    | ₹ 70 <b>68.2 68.7 68.2 68.7 68.2 68.</b>                         | 7                   |
|                                                               | m                                                                                                    | ● Internet   保护模式: 禁用 4                                          | A ▼ € 100% ▼        |

输入用户名和密码后,点击登录。登录后的界面如图 3-2 所示:

图 3-2

扫描 LoRa GateWay 正面二维码,得到 LoRa GateWay 地址(如果 gateway\_ID 使用的默认设置),再点击最新数据,就可以看到对应的 LoRa GateWay 和节点信息。

注意:只有节点有上传数据才能查看到 LoRa GateWay,否则 LoRa GateWay 不可见。如图 3-3 所示。

广东大普通信 网址: www.dptel.com 电话: 0769-88010888

| Ø DAPU LoRa <sup>™</sup> Platform - Windows In | nternet Explorer               |                                                  |                        |        |          |          | -     |                | -      | _                          | -              |               |         |             | x              |
|------------------------------------------------|--------------------------------|--------------------------------------------------|------------------------|--------|----------|----------|-------|----------------|--------|----------------------------|----------------|---------------|---------|-------------|----------------|
| C v + B http://www.dpt                         | <b>el.hk.cn</b> :8090/admin/de | fault.php                                        |                        | - 1    |          |          | -     | <del>@</del> • | 2 4    | 🕨 🗙 🚺 Bing                 | _              | _             |         | ,           | <del>،</del> م |
| 🚖 收藏夹 👍                                        |                                |                                                  |                        |        |          |          |       |                |        |                            |                |               |         |             |                |
| ☐ DAPU LoRa™ Platform                          |                                |                                                  |                        |        |          |          |       | 🖄 •            | 2      | • 🖃 🆶 • 🎵                  | 面๊๊ ▼ 安        | <u>全(S)</u> ▼ | 工具(0)   | - 😧         | • "            |
| 大普通信 #                                         | 草敬的客户: [ad                     | lmin]欢迎使用                                        | 大普通信Lo                 | Ra™服   | 务云平台     |          |       |                |        |                            |                |               |         | Į           | _              |
| ☐管理首页 ○退出系统                                    | 是新教坛                           |                                                  |                        |        |          |          |       |                |        |                            |                |               |         | Ritc        | ^              |
| 设备管理                                           |                                | か イン・セント かっち かっち かっち かっち かっち かっち かっち かっち かっち かっち |                        |        |          |          |       |                |        |                            |                |               |         | /क्यु अस्ति |                |
| 最新节点                                           | 时间搜索:                          | ~                                                | 行数:                    | 200    | 2        |          |       |                |        |                            |                |               |         | Q           |                |
| 最新网关                                           | 节点地址                           | 网关协计                                             | 最新上传时间                 | 上传序号   | 距上一包时    | SF       | RSSI  | SNR (dB)       | ADR    |                            | 最新上传数          | 据包            |         |             |                |
| 数据跟踪                                           | IN MARKEN                      | MICHENE                                          |                        | ±160.3 | 间        | <u>.</u> | (dBm) | onin (db)      | 1.511  |                            | -0.0/1 1 < 500 |               |         |             |                |
| 最新数据                                           | 01:2a:f3:b9da:01:              | 00:00:17:03:01:04                                | 11:03:39               | 37     | 00:00:03 | SF8      | -79   | 10.5           | on     | 1d 02 27 04 04             |                |               |         |             |                |
| 节点数据                                           | 01:2a:f3:b9da:01:              | 00:00:17:03:01:10                                | 2017-07-25<br>11:03:39 | 37     | 00:00:03 | SF8      | -41   | 11             | on     | 1d 02 27 04 04             |                |               |         |             |                |
| 设备监控<br>————————————————————————————————————   | 01:19:f2:d3da:01:              | 00:00:17:03:01:04                                | 2017-07-25             | 6d8    | 00:00:04 | SF7      | -95   | 1.8            | on     | 00 00 00 00 00 00          | 00 00 00       | 00 00 0       | 1 00 00 | 00          |                |
| 节点控制                                           | 01:19:f2:d3da:01:              | 00:00:17:03:01:10                                | 2017-07-25             | 6d8    | 00:00:04 | SF7      | -77   | 6.5            | on     | 00 00 00 00 00 00          | 00 00 00       | 00 00 0       | 1 00 00 | 00          |                |
| 温湿度监控                                          | 01:19:f2:d3da:01:              | 00:00:17:03:01:04                                | 2017-07-25             | 6d7    | 00:00:08 | SF7      | -96   | 3.5            | on     | 00 00 00 00 00 00<br>ff ff | 00 00 00       | 00 00 0       | 1 00 00 | 00          |                |
| 地图定位                                           | 01:19:f2:d3da:01:              | 00:00:17:03:01:10                                | 2017-07-25             | 6d7    | 00:00:08 | SF7      | -74   | 8              | on     | 00 00 00 00 00 00<br>ff ff | 00 00 00       | 00 00 0       | 1 00 00 | 00          |                |
| 百度地图                                           | 01:2a:f3:b9da:01:              | 00:00:17:03:01:04                                | 2017-07-25             | 37     | 00:00:10 | SF8      | -79   | 11             | on     | 1d 02 27 04 04             |                |               |         |             |                |
| 节点轨迹<br>节点分布                                   | 01:2a:f3:b9da:01:              | 00:00:17:03:01:10                                | 2017-07-25<br>11:03:32 | 37     | 00:00:10 | SF8      | -41   | 9.8            | on     | 1d 02 27 04 04             |                |               |         |             |                |
|                                                |                                |                                                  |                        |        |          |          |       |                | 🕒 Inte | ernet   保护模式: 萘            | 用              | 6             | • • 1   | 00%         | т.<br>т.,      |

图 3-3

# 3.1 LED 点灯测试

把 RF 模块安装在开发板上,特别注意管脚对应,不允许插反。开发板上电后,模块 默认 30 s 上传一次数据,找到对应节点,点击节点地址,如图所示,可以查看到所有上传 数据信息。如图 3-4 所示:

| 🖉 DAPU LoRa™ Platform - Windows I          | nternet Explorer        |                       |                        | =    |            |      |       | 2.1        |        |                     |              |                 | - 0        | ×          |
|--------------------------------------------|-------------------------|-----------------------|------------------------|------|------------|------|-------|------------|--------|---------------------|--------------|-----------------|------------|------------|
| G S V H- B http://www.dpt                  | tel.hk.cn:8090/admin/de | efault.php            |                        |      |            |      |       | <b>€</b> ▼ | 8 4    | • 🗙 🔯 B             | ling         |                 |            | • ٩        |
| 🖕 收藏夹 👍                                    |                         |                       |                        |      |            |      |       |            |        |                     |              |                 |            |            |
| ☑ DAPU LoRa <sup>™</sup> Platform          |                         |                       |                        |      |            |      |       | 👌 -        | 2      | - 🗆 🖶               | ▼ 页面(凹) ▼    | 安全( <u>S)</u> ▼ | 工具(0) - 🤇  | <b>) -</b> |
|                                            | 尊敬的客户: [a               | dmin]欢迎使用             | 大普通信Lo                 | Ra™服 | 务云平台       |      |       |            |        |                     |              |                 |            |            |
| ☐管理首页 ○退出系统                                | 导新数据                    |                       |                        |      |            |      |       |            |        |                     |              |                 | DIL±C      | ·          |
| 设备管理                                       |                         | 数据 _ 共方数据             |                        |      |            |      |       |            |        |                     |              |                 | 加引赤川       |            |
| 最新节点                                       | 取新致信 两大                 | 蚁/店 - 下点蚁/店<br>~      | 行物.                    | 2000 | 2          |      |       |            |        |                     |              |                 | 0          | a          |
| 最新网关                                       | PTDD2A:                 |                       | 11380:                 | 200  | ∽<br>距上—包时 |      | RSSI  |            |        |                     |              |                 | 4          |            |
|                                            | 节点地址                    | 网关地址                  | 最新上传时间                 | 上传序号 | 间          |      | (dBm) | SNR (dB)   | ADR    |                     | 最新上传         | 数据包             |            |            |
|                                            | 01:2a:f3:b9da:01        | :00:00:17:03:01:10    | 2017-07-25             | 59   | 00:00:00   | SF10 | -40   | 6.5        | on     | 1c 05 28 0          | 2 04         |                 |            |            |
| 节点数据                                       |                         |                       | 2017-07-25             |      |            |      |       |            |        | 00 00 00 0          | 0 00 00 00 0 | 0,00,00,0       | 1 00 00 00 |            |
| 况々此物                                       | 01:19:f2:d3da:01        | :00:00:17:03:01:04    | 11:14:01               | 74e  | 00:00:02   | SF7  | -96   | 0          | on     | ff ff               | 0 00 00 00 0 | ,               | 00 00 00   |            |
| して (1) (1) (1) (1) (1) (1) (1) (1) (1) (1) | 01:19:f2:d3da:01        | :00:00:17:03:01:10    | 2017-07-25             | 74e  | 00:00:02   | SF7  | -84   | 6          | on     | 00 00 00 0          | 0 00 00 00 0 | 0 00 00 0       | 1 00 00 00 |            |
| 节点控制                                       |                         |                       | 11:14:01               |      |            |      |       |            |        | ff ff               |              |                 |            |            |
| 节点丢包率                                      | 00:0a:45:09da:01        | :00:00:17:03:01:04    | 11:13:59               | 169  | 00:00:04   | SF7  | -96   | 2.2        | on     | 20 06 21 0          | 7 02         |                 |            |            |
| 温湿度监控<br>                                  | 00:0a:45:09da:01        | :00:00:17:03:01:10    | 2017-07-25<br>11:13:58 | 169  | 00:00:05   | SF7  | -57   | 10         | on     | 20 06 21 0          | 7 02         |                 |            |            |
| 地图定位                                       | 01.20.62.60.40.01       | .00.00.17.02.01.04    | 2017-07-25             | 50   | 00.00.05   | SE10 | -72   | 0          | ~      | 10.05.28.0          | 2.04         |                 |            |            |
| 谷歌地图                                       | 01.28.15.0708.01        | .00.00.17.03.01.04    | 11:13:58               | 57   | 00.00.00   | 3FT0 | 15    | '          | UII    | 10 00 20 0          | 2 04         |                 |            |            |
| 百度地图                                       | 01:2a:f3:b9da:01        | :00:00:17:03:01:10    | 2017-07-25             | 59   | 00:00:05   | SF10 | -41   | 6.5        | on     | 1c 05 28 0          | 2 04         |                 |            |            |
| 节点轨迹<br>节点分布                               | 01:19:f2:d3da:01        | :00:00:17:03:01:04    | 2017-07-25             | 74d  | 00:00:07   | SF7  | -98   | 1.5        | on     | 00 00 00 0<br>ff ff | 0 00 00 00 0 | 0 00 00 0       | 1 00 00 00 |            |
| http://www.dptel.hk.cn:8090/admin/ma       | ain/nodedetail.php?nod  | leAddressText=0119f2d | 13&submit=List         |      |            |      |       |            | 🕘 Inte | rnet   保护模          | 、<br>式: 禁用   | 6               | r 🔍 100%   | •          |

图 3-4

查看上传时间栏,是否 30 s 上传一次数据,如果是,则说明通信正常。进入对应节点后,可以点击界面 LEDOn 或 LEDOff 按钮,实现对开发板 LED1 灯的控制。如图 3-5 所示。

广东大普通信 网址: www.dptel.com 电话: 0769-88010888

| Ø DAPU LoRa <sup>™</sup> Platform - Windows In | ternet Explorer                            |                        |               |          |      |      |           |           |          |     |                     |              |                  |                      | x              |
|------------------------------------------------|--------------------------------------------|------------------------|---------------|----------|------|------|-----------|-----------|----------|-----|---------------------|--------------|------------------|----------------------|----------------|
| G - + # http://192.168.1                       | .9:8090/admin/default.php                  |                        |               |          |      |      |           |           | £        | - 8 | 3 😽 🗙 📴 Bing        | 7            |                  |                      | <del>،</del> م |
| 会 収蔵夫 🦙                                        |                                            |                        |               |          |      |      |           |           |          |     |                     |              |                  |                      |                |
| ⊿ DAPU LoRa™ Platform                          |                                            |                        |               |          |      |      |           |           | 4        | • • | <b>◎</b> - <b>□</b> | 页面(P) - 安全(s | ) <del>,</del> I | 4(Q) <del>+</del> (6 | )- (           |
| <b>大普通信</b> 尊                                  | 敬的客户: [admin]系                             | 欢迎使用大著                 | 普通信Lo         | Ra™服务    | 云平台  |      |           |           |          |     |                     |              |                  |                      |                |
| ☐管理首页 ○退出系统                                    | 节点明细 [当前节点: 01:48                          | :46:f3]                |               |          |      |      |           |           |          |     |                     |              |                  | RIEF                 | -              |
| 设备管理                                           | 时间搜索: ~~~~~~~~~~~~~~~~~~~~~~~~~~~~~~~~~~~~ | 1                      | <b>⊤</b> 8⁄y. | 200 Q    |      |      | 控         | 潮命今;      |          |     | Send                | LEDOn LEDO   |                  | AU-2 4V1             | . 0            |
| 最新节点                                           |                                            | 1 12                   |               |          |      |      |           |           |          |     |                     |              | -                | Q                    |                |
| 最新网关                                           | 网关地址                                       | 最新上传时间                 | 上传序号          | 距上一包时间   | Chan | SF   | Freq(MHz) | RSSI(dBm) | SNR (dB) | ADR |                     | 最新上传数据包      |                  |                      |                |
| 数据跟踪                                           | da:01:00:00:17:03:01:10                    | 2017-07-27             | 2             | 00:35:08 | L05  | SF12 | 471.1     | -93       | -2.8     | on  | 22 09 24 04 04      |              |                  |                      |                |
| 最新数据<br>节点数据                                   | da:01:00:00:17:03:01:10                    | 2017-07-27<br>08:31:22 | 1             | 00:51:13 | LC4  | SF12 | 470. 9    | -91       | -10. 2   | on  | 1b 00 3f 08 03      |              |                  |                      |                |
|                                                | da:01:00:00:17:03:01:10                    | 2017-07-26<br>19:59:17 | e             | 13:23:18 | L04  | SF12 | 470. 9    | -93       | -10      | on  | 1a 01 40 05 04      |              |                  |                      |                |
| 节点状态<br>节点控制                                   | da:01:00:00:17:03:01:10                    | 2017-07-26<br>19:01:00 | d             | 14:21:35 | L02  | SF12 | 470. 5    | -89       | -8.2     | on  | 1a 04 3e 07 04      |              |                  |                      |                |
| 节点丢包率<br>温湿度监控                                 | da:01:00:00:17:03:01:10                    | 2017-07-26<br>19:00:53 | d             | 14:21:42 | L06  | SF12 | 471.3     | -91       | -4       | on  | 1a 04 3e 07 04      |              |                  |                      |                |
| 地图定位                                           | da:01:00:00:17:03:01:10                    | 2017-07-26<br>19:00:47 | d             | 14:21:48 | L08  | SF12 | 471.7     | -91       | -7       | on  | 1a 04 3e 07 04      |              |                  |                      |                |
| 谷歌地图<br>百度地图                                   | da:01:00:00:17:03:01:10                    | 2017-07-26<br>18:04:21 | o             | 15:18:14 | L07  | SF12 | 471.5     | -95       | -3.8     | on  | 1b 06 40 08 04      |              |                  |                      |                |
| 节点轨迹<br>节点分布                                   | da:01:00:00:17:03:01:10                    | 2017-07-26<br>17:15:06 | b             | 16:07:29 | L01  | SF12 | 470. 3    | -89       | -8.5     | on  | 1b 00 3f 07 04      |              |                  |                      |                |
|                                                | da:01:00:00:17:03:01:10                    | 2017-07-26<br>16:19:44 | а             | 17:02:51 | LC6  | SF12 | 471.3     | -93       | -12.2    | on  | 1b 08 3f 05 04      |              |                  |                      |                |

图 3-5

#### 3.2 串口通信测试

测试串口通信时,把串口模块安装到开发板上。开发板上电后,模块会进行上电初始化,然后进入低功耗,因此,服务器端是看不到模块的任何信息。测试串口通信步骤如下:

1)把开发板串口接口与电脑串口相连,设置通信波特率为115200,并确认对应的串口 端号。

2) 按一下开发板按键,开发板的 LED2 亮,表示模块已经唤醒,同时模块也会在 PC 串口端发送一条唤醒信息" wake up",表示模块已经唤醒,如图 3-6 所示。

| XCOM V2.0                     |                       |           |                 |
|-------------------------------|-----------------------|-----------|-----------------|
| Wake Up                       |                       | ▲ 串口选择    |                 |
|                               |                       | COM3: USB | -SERIAL 👻       |
|                               |                       | 波特率       | <b>115200</b> ▼ |
|                               |                       | 停止位       | 1 -             |
|                               |                       | 数据位       | 8 👻             |
|                               |                       | 奇偶校验      | 无 •             |
|                               |                       | 串口操作      | 🥑 关闭串口          |
|                               |                       | 保存窗口      | ] 清除接收          |
|                               |                       | 📄 16进制    | 显示 白底黑字         |
|                               |                       | RTS       | DTR             |
|                               |                       | 🚽 🔲 时间翻   | (以换行回车断帧)       |
| 单条发送 多条发送 协议传输 帮助             |                       |           |                 |
| 00 11 22 33 44 55 66 77 88 99 |                       |           | * 发送            |
|                               |                       |           |                 |
|                               |                       |           |                 |
| □ 定时发送 周期: 8000 ms            | 打开文件                  | 」「友送文件    | 「停止发送」          |
| ☑ 16进制发送 		 发送新行              | 0% 开源电子               | 予网:www.c  | penedv.com      |
|                               | R:9 CTS=0 DSR=0 DCD=0 | 当前时间 11   | :57:52          |

图 3-6

此时 PC 端向模块发送串口信息。发送后,打开服务器网页,找到对应 LoRa GateWay,可以 查看到模块上传的串口信息。如图 3-7:

| Ø DAPU LoRa™ Platform - Windows In | iternet Explorer                     |                        |               |            |      |      |               |               |          |                    |                   |           | x        |
|------------------------------------|--------------------------------------|------------------------|---------------|------------|------|------|---------------|---------------|----------|--------------------|-------------------|-----------|----------|
|                                    | 1.9:8090/admin/default.php           |                        |               |            |      |      |               |               | 3 🗕      | 🔸 🗙 🔯 Bing         |                   | ۶         | D 🔻      |
| 🚖 收藏夹 👍                            |                                      |                        |               |            |      |      |               |               |          |                    |                   |           |          |
| 27 DAPU LoRa™ Platform             |                                      |                        |               |            |      |      |               |               | 🗄 🔹 🖻    | ) - 🖃 🖶 - 页        | 面(2)▼ 安全(5)▼ 3    | [具(0) 👻 🔞 | • *      |
| 大普通信 #                             | <sup>[</sup> 敬的客户 <b>: [admin]</b> ] | 欢迎使用大                  | 普通信L          | oRa™服      | 务云   | 平台   |               |               |          |                    |                   |           | 2        |
| ☐管理首页 ○退出系统                        |                                      | 3 · df · 69]           |               |            |      |      |               |               |          |                    |                   | Rijac     | <b>•</b> |
| 设备管理                               | 时间提表                                 | •                      | <u>√</u> =,₩η | 000        | 0    |      |               | 这些的           | هد. [    |                    | Send 150          | /#1#/I    |          |
| 最新节点                               | LEDOFF                               | 1 1                    | 113001        | 200        | -    |      |               | 12.041        | 19 X I   |                    | Jenu              | Q         |          |
| 最新网关                               | 网关地址                                 | 最新上传时间                 | 上传序号          | 距上一包时<br>间 | Chan | SF   | Freq<br>(MHz) | RSSI<br>(dBm) | SNR (dB) | ADR                | 最新上传数据包           |           |          |
| 数据跟踪                               | da+01+00+00+17+03+01+04              | 2017-07-27             | 0             | 00.02.51   | 1.08 | SE12 | 471 7         | -61           | 7.5      | 00 11 22 33        | 44 55 66 77 88 99 |           |          |
| 最新数据                               | da.01.00.00.17.03.01.04              | 09:12:30               | 0             | 00.02.51   | LUO  | 3F12 | 4/1.7         | 01            | 7.5      | 011 00 11 22 33    | 44 33 00 77 88 77 | <u> </u>  |          |
| 节点数据<br>                           | da:01:00:00:17:03:01:10              | 2017-07-27<br>09:12:30 | 0             | 00:02:51   | LC8  | SF12 | 471.7         | -19           | 7        | on 00 11 22 33     | 44 55 66 77 88 99 |           |          |
| 反音监控<br>                           | da:01:00:00:17:03:01:04              | 2017-07-27<br>09:10:34 | 32            | 00:04:47   | LC4  | SF7  | 470. 9        | -63           | 9. 2     | on 00 00 00 00     | 00 00 ff ff       |           |          |
| 节点控制                               | da:01:00:00:17:03:01:10              | 2017-07-27<br>09:10:34 | 32            | 00:04:47   | L04  | SF7  | 470. 9        | -16           | 8. 2     | on 00 00 00 00     | 00 00 ff ff       |           |          |
| 温湿度监控                              | da:01:00:00:17:03:01:04              | 2017-07-27<br>09:10:05 | 31            | 00:05:16   | L07  | SF7  | 471.5         | -58           | 9        | on 00 00 00 00     | 00 00 ff ff       |           |          |
| 地图定位                               | da:01:00:00:17:03:01:10              | 2017-07-27<br>09:10:05 | 31            | 00:05:16   | L07  | SF7  | 471.5         | -23           | 9.8      | on 00 00 00 00     | 00 00 ff ff       |           |          |
| 百度地图                               | da:01:00:00:17:03:01:04              | 2017-07-27<br>09:09:34 | 30            | 00:05:47   | L01  | SF7  | 470. 3        | -59           | 8. 2     | on 00 00 00 00     | 00 00 ff ff       |           |          |
| 节点分布                               | da:01:00:00:17:03:01:10              | 2017-07-27<br>09:09:34 | 30            | 00:05:47   | LC1  | SF7  | 470. 3        | -18           | 9        | on 00 00 00 00     | 00 00 ff ff       |           |          |
|                                    |                                      |                        |               |            |      |      |               | 8             | 😜 I      | nternet   保护模式: 禁戶 | 1 G-              | ۹ 100%    | •        |

图 3-7

3) 点击对应模块的地址,在模块显示页面有控制命令输入窗口,如图 3-8。

| Ø DAPU LoRa™ Platform - Windows | Internet Explorer            |                                       |        |          |      |      |           |            |          |     |            |          |            |                  |       |       | x                |
|---------------------------------|------------------------------|---------------------------------------|--------|----------|------|------|-----------|------------|----------|-----|------------|----------|------------|------------------|-------|-------|------------------|
| G → + 27 http://192.168         | 1.1.9:8090/admin/default.php |                                       |        |          |      |      |           |            | •        | - 2 | § 44       | × 🔯      | Bing       |                  |       | J     | <mark>ب</mark> م |
| 🖕 收藏夹 🏫                         |                              |                                       |        |          |      |      |           |            |          |     |            |          |            |                  |       |       |                  |
| DAPU LoRa <sup>™</sup> Platform |                              |                                       |        |          |      |      |           |            | Č        | •   | <b>N</b> - | •        | ▼ 页面(P)    | ▼ 安全( <u>S</u> ) | ▼ 工具( | 0 - 🔞 | • »              |
| <b>大普通信</b>                     | 尊敬的客户: [admin]ヌ              | 次迎使用大普                                | ·通信LoF | Ra™服务    | 云平台  |      |           |            |          |     |            |          |            |                  |       | ļ     | 2                |
| ☐管理首页 ○退出系统                     | 共占明细 [兆前集直, 00:13            | - 44 - 60]                            |        |          |      |      |           |            |          | _   |            |          |            |                  |       | PIE   | *                |
| 设备管理                            |                              | · · · · · · · · · · · · · · · · · · · | - 304  | 000      |      |      | 6         | (中)会会。     |          |     |            |          |            |                  |       | 利研    | -                |
| 最新节点                            | FUDDEX:                      | 1 1                                   | 190.:  | 200      |      |      |           | INTER A F  |          | _   | -          |          |            |                  |       | Q     |                  |
| 最新网关                            | 网关地址                         | 最新上传时间                                | 上传序号   | 距上一包时间   | Chan | SF   | Freq(MHz) | RSSI (dBm) | SNR (dB) | ADR |            |          | 最新上        | 传数据包             |       |       |                  |
| 数据跟踪                            | da:01:00:00:17:03:01:04      | 2017-07-27<br>09:12:30                | 0      | 00:12:24 | LC8  | SF12 | 471.7     | -61        | 7.5      | on  | 00 11      | 22 33    | 44 55 66 7 | 7 88 99          |       |       |                  |
| 最新数据<br>节点数据                    | da:01:00:00:17:03:01:10      | 2017-07-27<br>09:12:30                | 0      | 00:12:24 | LC8  | SF12 | 471.7     | -19        | 7        | on  | 00 11      | 22 33    | 44 55 66 7 | 7 88 99          |       |       |                  |
| 设备监控                            | da:01:00:00:17:03:01:04      | 2017-07-27<br>09:10:34                | 32     | 00:14:20 | LC4  | SF7  | 470. 9    | -63        | 9.2      | on  | 00 00      | 00 00    | 00 00 ff f | f                |       |       |                  |
| 节点状态<br>节点控制                    | da:01:00:00:17:03:01:10      | 2017-07-27<br>09:10:34                | 32     | 00:14:20 | LC4  | SF7  | 470. 9    | -16        | 8. 2     | on  | 00 00      | 00 00    | 00 00 ff f | f                |       |       |                  |
| 节点丢包率<br>温湿度监控                  | da:01:00:00:17:03:01:04      | 2017-07-27<br>09:10:05                | 31     | 00:14:49 | L07  | SF7  | 471.5     | -58        | 9        | on  | 00 00      | 00 00    | 00 00 ff f | f                |       |       |                  |
| 地图定位                            | da:01:00:00:17:03:01:10      | 2017-07-27<br>09:10:05                | 31     | 00:14:49 | L07  | SF7  | 471.5     | -23        | 9.8      | on  | 00 00      | 00 00 0  | 00 00 ff f | f                |       |       |                  |
| 谷歌地图<br>百度地图                    | da:01:00:00:17:03:01:04      | 2017-07-27<br>09:09:34                | 30     | 00:15:20 | L01  | SF7  | 470.3     | -59        | 8.2      | on  | 00 00      | 00 00    | 00 00 ff f | f                |       |       |                  |
| 节点轨迹<br>节点分布                    | da:01:00:00:17:03:01:10      | 2017-07-27<br>09:09:34                | 30     | 00:15:20 | L01  | SF7  | 470.3     | -18        | 9        | on  | 00 00      | 00 00    | 00 00 ff f | f                |       |       |                  |
|                                 | da:01:00:00:17:03:01:04      | 2017-07-27<br>09:09:04                | 2f     | 00:15:50 | LC3  | SF7  | 470. 7    | -61        | 8. 2     | on  | 00 00      | 00 00    | 00 00 ff f | f                |       |       | +                |
| 完成                              |                              |                                       |        |          |      |      |           |            | 8        | 0   | Intern     | et   保护橋 | 試: 禁用      | 4                | à 🕶 🔍 | 100%  | •                |

图 3-8

输入需要下发的数据,数据必须是以十六进制格式,并且每个字节之间有一个空格键,数据 字节数必须小于 52 个。

4) 正确输入数据后,点击 send 按钮,数据会从服务器发送到网关,但是网关还没有下

发到模块,必须等到下一次模块上传数据后,下发数据才能发送给模块。

#### 3.3 GPS 定位测试

GPS 定位测试是基于 GPS 节点,其它节点或模块不具有定位功能。节点自带电池,因此, 首先给节点上电,特别注意,电池红色线与节点+号线相连,如图 3-9 所示:

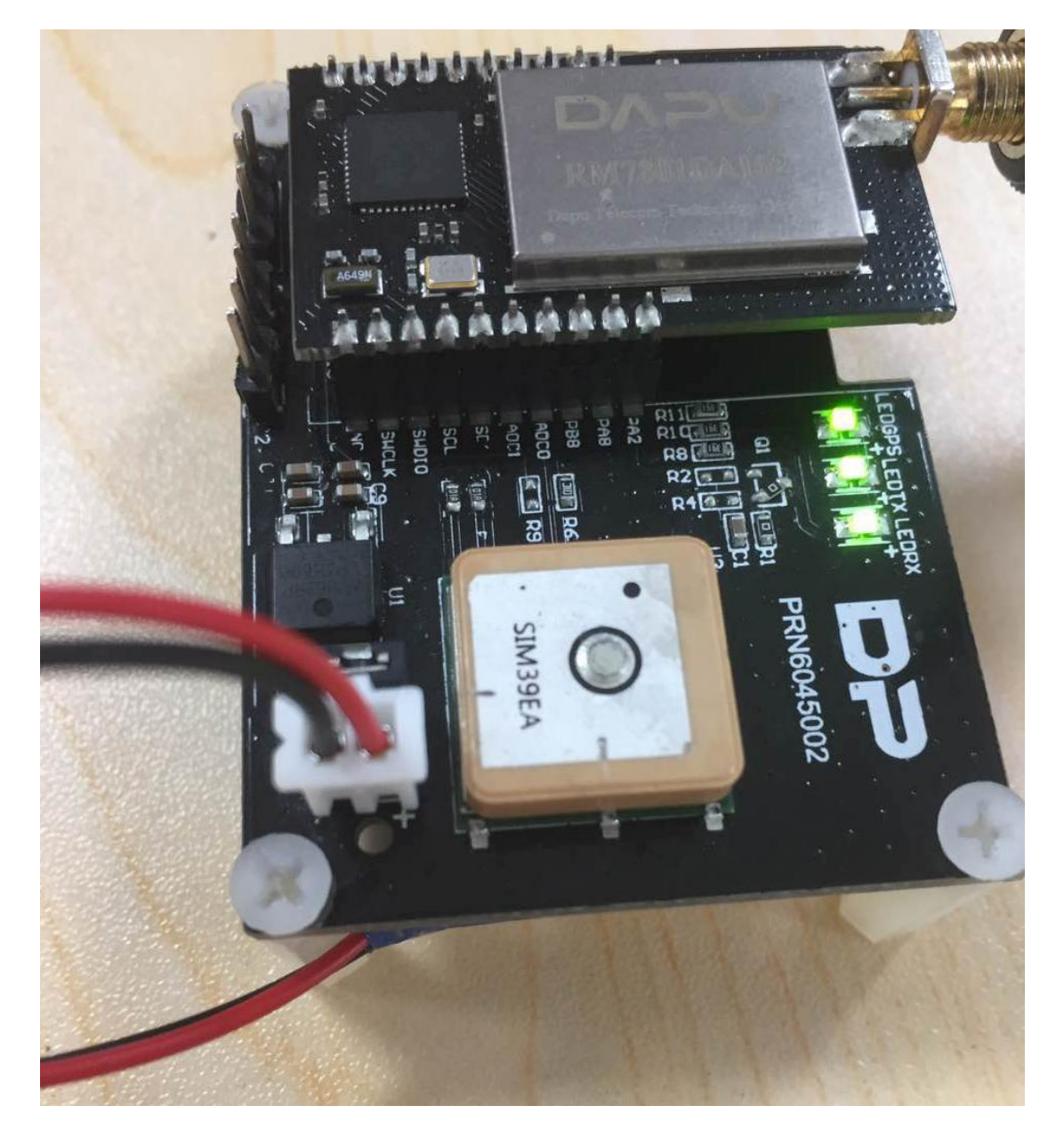

图 3-9

上电后,节点会 10 秒发送一次位置信息,由于 GPS 搜星需要一个过程,所以起初是没有位置信息,如果把节点放置在比较开阔的位置,搜星时间会非常短,大概在 60 s 左右。如果 节点的 LEDGPS 开始闪烁,说明 GPS 已经有时间信息,很快就会有位置信息。打开浏览器, 进入大普服务云平台,点击左下角的百度地图,如图 3-10 所示:

| Ø DAPU LoRa <sup>™</sup> Platform - Windows In    | nternet Explorer                    |                        |                   |          |      |      |              |           |            |     |                            |                  |             | ×            |
|---------------------------------------------------|-------------------------------------|------------------------|-------------------|----------|------|------|--------------|-----------|------------|-----|----------------------------|------------------|-------------|--------------|
| 🚱 💭 🔹 🛃 http://192.168.1.9:8090/admin/default.php |                                     |                        |                   |          |      |      |              |           |            |     |                            |                  |             | ρ.           |
| 🖕 收藏夹 🍐                                           |                                     |                        |                   |          |      |      |              |           |            |     |                            |                  |             |              |
| ☑ DAPU LoRa <sup>™</sup> Platform                 |                                     |                        |                   |          |      |      |              | 6         | • 🔊 • 🛛    | -   | ▼ 页面(2) ▼                  | 安全( <u>S</u> ) ▼ | 工具(0) - (   | <b>0</b> - ` |
|                                                   | 章敬的客户:[admin]欢迎使用:                  | 大普通信LoR                | a™服务 <del>:</del> | 云平台      |      |      |              |           |            |     |                            |                  |             |              |
| ☐管理首页 ○退出系统                                       | 共占物提                                |                        |                   |          |      |      |              |           |            |     |                            |                  | Di tr       |              |
| 设备管理                                              | 二 一 四 子 新 伊                         |                        |                   |          |      |      |              |           |            |     |                            |                  | 周期          | 1 -          |
| 最新节点                                              | 时间搜索, 一 ~                           | 行数。                    | 200 Q             |          |      |      |              |           |            |     |                            |                  | 0           | 1            |
| 最新网关                                              | 节点地址 网关地址                           | 最新上传时间                 | 200 -             | 距上一句时间   | Chan | SF   | Freq (MHz) F | RSSI (dBm | ) SNR (dB) | ADR |                            | 新上传数据            | <b>ন</b>    |              |
| 数据跟踪                                              | 01:19:f2:d3 da:01:00:00:17:03:01:10 | 2017-07-27<br>09:44:35 | 397               | 00:00:00 | LC7  | SF7  | 471.5        | -69       | 9          | on  | 00 00 00 00<br>00 00 00 ff | 00 00 00 0       | 00 00 00 01 | 1            |
| 节点数据                                              | 01:2a:f3:b9 da:01:00:00:17:03:01:04 | 2017-07-27<br>09:44:34 | 1c3               | 00:00:01 | L06  | SF7  | 471. 3       | -82       | 7.8        | on  | 24 05 0b 08                | 03               |             |              |
| 设备监控                                              | 01:ab:26:df da:01:00:00:17:03:01:04 | 2017-07-27<br>09:44:30 | d                 | 00:00:05 | L08  | SF7  | 471. 7       | -69       | 8. 5       | on  | 20 ab fa 51                | 01 fc 00 2       | 2b          |              |
| 市点控制                                              | 00:e8:0e:df da:01:00:00:17:03:01:10 | 2017-07-27<br>09:42:12 | 157               | 00:02:23 | L03  | SF8  | 470. 7       | -87       | 6.5        | on  | 1f 09 29 05                | 05               |             |              |
| マ品本也率<br>温湿度监控                                    | 01:7c:67:b3 00:00:00:00:00:00:ff:fe | 2017-07-27<br>09:41:45 | 17                | 00:02:50 | LC3  | SF9  | 868.5        | -81       | 6          | off | 88 88 88 88                | 88               |             |              |
| 地图定位                                              | 00:a7:09:9f00:00:00:00:00:00:ff:fe  | 2017-07-27<br>09:38:34 | 1                 | 00:06:01 | LC1  | SF9  | 868. 1       | -88       | 7.8        | off | 88 88 88 88                | 88               |             |              |
| 百度地图                                              | 01:bf:ef:fb da:01:00:00:17:03:01:04 | 2017-07-27<br>09:34:37 | 124               | 00:09:58 | LC1  | SF10 | 470. 3       | -99       | 0.5        | on  | 23 09 1f 06                | 03               |             |              |
| 节点轨迹<br>节点分布                                      | 01:48:46:f3 da:01:00:00:17:03:01:10 | 2017-07-27<br>09:33:24 | 3                 | 00:11:11 | L01  | SF12 | 470. 3       | -97       | -9         | on  | 1a 08 3f 05                | 04               |             |              |
|                                                   | 00:e1:aa:19 da:01:00:00:17:03:01:10 | 2017-07-27<br>09+32+04 | 5                 | 00:12:31 | L02  | SF12 | 470.5        | -89       | -1         | on  | 1c 04 43 09                | 02               |             |              |

图 3-10

进入百度地图界面后,查看到对应节点的定位位置,如图 3-11 所示:

| Ø DAPU LoRa™ Platform - Window    | vs Internet Explorer            |                                               | _                      |          |                     |                                                              |                                          |                 |
|-----------------------------------|---------------------------------|-----------------------------------------------|------------------------|----------|---------------------|--------------------------------------------------------------|------------------------------------------|-----------------|
| G - + & http://192.1              | 68.1.9:8090/admin/c             | default.php                                   |                        |          |                     | 📀 🔻 🖹 😽 🗙 🚺                                                  | Bing                                     | • م             |
| 🚖 收藏夹 👍                           |                                 |                                               |                        |          |                     |                                                              |                                          |                 |
| ☑ DAPU LoRa <sup>™</sup> Platform |                                 |                                               |                        |          |                     | 🏠 • 🗟 • 🖾 🖷                                                  | ▼ 页面(P) ▼ 安全(S)                          | • I具(Q) • Q • " |
| 大普通信                              | 尊敬的客户:                          | [admin]欢迎使                                    | 用大普通信LoRa <sup>™</sup> | ™服务云平台   |                     |                                                              |                                          |                 |
| ☐管理首页 ○退出系统                       | Nodes                           | Gateways 公司                                   | łn                     |          |                     |                                                              |                                          | (1) 类性描         |
| 设备管理                              | 01:AB:26:                       | DF                                            | @易事特研究院                |          |                     | - <u>'</u> , 0.02                                            |                                          | 一通大药房           |
| 最新节点                              | Channel: LC5<br>Spreading: SF7  | Temperature:<br>32.171°C                      |                        |          |                     |                                                              | @ 格麦和J                                   | *               |
| 最新网关                              | SNR: 9.2dB<br>RSSI: -71dBm      | Humidity: 250.81%                             |                        | ③中贝      | 电源                  | ✓<br>● 疾党市                                                   | 5祥和文化<br>f限公司                            |                 |
|                                   | Freq: 471.1MHz<br>Battery: 100% | Smoke: 1A<br>Pressure: 1700hPa                |                        |          | 2                   |                                                              |                                          | ● 直突特别 ● 洞边     |
|                                   | Led: ON<br>Gateways:            | Altitude(Bar): 42 m 天弘<br>Latitude: 22.97235° |                        |          |                     | OTAN                                                         | () () () () () () () () () () () () () ( | 刺粗锯床锯条          |
| 节点数据                              | da010000170301                  | 04Longitude:<br>113.91715°                    | 广东易事特集团                |          |                     | A TEVE                                                       |                                          | : 1 h           |
|                                   |                                 | Distance: 2600 m . #                          | ◎ 股份有限公司<br>师指背包       |          | . /                 |                                                              |                                          |                 |
|                                   | , <u> </u>                      | ~                                             | × )                    | ® *      |                     | @ 星火太阳龍                                                      | $\sim \sim$                              |                 |
| 节点控制                              |                                 |                                               |                        |          |                     | <ul> <li>升力智能</li> <li>东莞市升宏智能</li> </ul>                    | 通快全国                                     | 制品<br>長公司       |
| 节点丢包率                             |                                 |                                               |                        |          |                     | ○ 料技有限公司<br>松山湖中小科技<br>④ 金虫母虫田                               |                                          | N° (/           |
| 温湿度监控                             |                                 |                                               |                        | 410      | ○ 东莞贝兰克<br>① 机电有限公司 |                                                              |                                          |                 |
| 地图定位                              |                                 |                                               |                        |          | Dec.                | o o Ay                                                       | 绿安奇生物                                    | मोर्गिय         |
| 谷歌地图                              |                                 |                                               | /                      | <u> </u> | -Tell I             | ○ 松山湖中小山                                                     | en Cit                                   | Hode -          |
| 百度地图                              |                                 |                                               |                        |          | . 8                 | <ul> <li>② 企业创业园-<br/>东莞市艾维泰科</li> <li>② 仪器仪表有限公司</li> </ul> | 16株                                      | ○五月花<br>○       |
| 节点轨迹                              |                                 |                                               |                        |          |                     | <ul> <li>东莞住矿电子</li> <li>塗 浆料有限公司</li> </ul>                 |                                          | 28              |
| 节点分布                              |                                 |                                               |                        |          |                     | ● 东莞市信牘机器人<br>● 料技有限公司                                       |                                          | (P)             |
|                                   |                                 |                                               |                        |          |                     |                                                              |                                          |                 |
|                                   |                                 |                                               |                        |          |                     | 🛞 🙆 Internet   🕬                                             | 武: 禁用 🦷                                  | • • • 100% •    |

图 3-11

地图中红色点为节点位置,左上角 Nodes 显示了节点所有位置信息。点击左下角的节点轨迹,可以查看节点运动轨迹。

3.4 温湿度及烟雾报警测试

温湿度,烟雾报警传感器是集成在一个节点上,测试的时候,通过展示平台查看温度、 湿度以及烟雾异常报警。实际使用可根据需求定制温湿度节点和工厂烟雾异常报警节点。温 湿度、烟雾报警节点通电后,每 5s 发送一次节点数据,可以根据实际需求设置正常工作区间和异常报警。打开大普通信服务云平台,在左下角点击温湿度演示,可以查看演示节点当前状态信息,如图 3-12 所示:

| Ø DAPU LoRa <sup>™</sup> Platform - Windows | Internet Explorer            |                                                                                                    |            |            |            |        |            |          |          | x               |
|---------------------------------------------|------------------------------|----------------------------------------------------------------------------------------------------|------------|------------|------------|--------|------------|----------|----------|-----------------|
| 🕞 🖉 🔻 🕂 🗗 http://192.168                    | 8.1.9:8090/admin/default.php | And a second second second second second second second second second second second second second second second |            | 3          | 🝷 😣 🐓 🗙    | 💶 Bing |            |          |          | <del>،</del> م  |
| 🚖 收藏夾 🛛 🍰                                   |                              |                                                                                                    |            |            |            |        |            |          |          |                 |
| Z DAPU LoRa™ Platform                       |                              |                                                                                                    |            | Č.         | - 🛯 - 🗆    | -      | 页面(P) 🔻 安  | 全(S) ▼ 工 | 具(0) 🔻 🔞 | • <sup>33</sup> |
|                                             | 尊敬的客户: [admin]欢              | 迎使用大普通信LoRa™服务云平台                                                                                              | 1          |            |            |        |            |          | 1        |                 |
| ☐ 管理首页 ○ 退出系统                               | 首方所的                         |                                                                                                    |            |            |            |        |            |          | Dutor    | ^               |
| 设备管理                                        | 半示血症                         |                                                                                                    |            |            |            |        |            |          | 周朝       |                 |
| 最新节点                                        | 下京監控 - 監控列表 - 監控             | 明瑚 - 平点监控                                                                                                    |            |            |            |        |            |          |          |                 |
| 最新网关                                        |                              | 温度《注                                                                                                    | 湿度 & 烟雾曲控  | <b>状</b> 念 | and the    |        | D001 (1D.) | 010 (10) | 100      |                 |
| 数据跟踪                                        |                              |                                                                                                    | 町回         | 温度恒        | 湿度12       | 烟雾值    | RSST (dBm) | SNR (dB) | ADR      |                 |
| 最新数据                                        |                              | 节点1: 012af3b9                                                                                                  | 10:57:09   | 29.8°C     | 20.4 %rh   | 17     | -67        | 5.5      | on       |                 |
| 节点数据                                        |                              | 节点地址: 3 Floor LoRaRoom                                                                                         | 2017-07-31 | 00.7.8.0   | 10.5.4.1   | 17     | 15         | 5.0      |          |                 |
| 节点状态                                        |                              | 温度值: 29.8 °C                                                                                                   | 10:57:03   | 29.7 G     | 19. o 'arn | 17     | -60        | ə. Z     | on       |                 |
| 况な收款                                        |                              | 溢度值: 20.4 %rh                                                                                                  | 2017-07-31 | 29.8 * C   | 21.7 %rh   | 20     | -58        | 6. 2     | on       |                 |
|                                             |                              | 2494(人力): ●                                                                                                    | 2017-07-31 |            |            |        |            |          |          |                 |
| <b>卫品控制</b><br>波浪座版统                        |                              |                                                                                                    | 10:56:46   | 29.8 °C    | 21.7 %rh   | 20     | -53        | 5.2      | on       |                 |
| · 油· 湿度 曲 注<br>: 泡 温 庵 读 二                  |                              |                                                                                                    |            |            |            |        |            |          |          |                 |
|                                             |                              |                                                                                                    |            |            |            |        |            |          |          |                 |
| 地图定位                                        |                              |                                                                                                    |            |            |            |        |            |          |          |                 |
| 谷歌地图                                        |                              |                                                                                                    |            |            |            |        |            |          |          |                 |
| 百度地图                                        |                              |                                                                                                    |            |            |            |        |            |          |          |                 |
| 节点轨迹                                        |                              |                                                                                                    |            |            |            |        |            |          |          |                 |
| 节点分布                                        |                              |                                                                                                    |            |            |            |        |            |          |          | -               |
|                                             |                              |                                                                                                    |            | 8          | 😝 Internet | 保护模式:  | 禁用         | - @ •    | ۹ 100%   | •               |

图 3-12

广东大普通信技术有限公司

地址:广东省东莞市松山湖高新技术产业园区中小企业创业园 16 栋

- 电话: 0769-88010888
- 网址: www.dptel.com